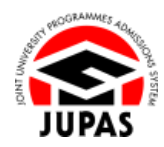

| Introduction                                                                                                    | <u>簡介</u>                                                             |
|----------------------------------------------------------------------------------------------------|-----------------------------------------------------------------------|
| You can update your contact information via your JUPAS account.                                                                                                    | 你可於「大學聯招辦法」帳戶更新你的通訊資料。                                                |
| You should ensure that your contact information (such as email address, phone numbers and mailing address, <i>etc.</i> ) is up to date and correct, as                                                                                                   | 你必須確保你的通訊資料如電郵地址、電話號碼及郵寄地址等為最新及正<br>確,以便收取「大學聯招處」(本處)、9 所「大學聯招辦法」參與院校 |
| this facilitates you to receive important messages and correspondence<br>from the JUPAS Office, the 9 JUPAS participating-institutions and the<br>SSSDP institutions (the Institutions).                                                                 | 及 SSSDP「資助計劃」院校(院校)的重要訊息及信件。                                          |
| As email is one of the channels that the JUPAS Office and the Institutions will use to contact you, you must ensure that the setting of your personal email account will not filter out or place such correspondence in the trash / junk / spam folders. | 由於電郵乃本處及院校聯絡你的重要途徑之一·你必須確保你的私人電郵<br>帳戶之設定不會篩選有關資訊及 / 或訊息到垃圾郵件 / 垃圾桶內。 |
| If you wish to find out more details about contact information, please visit the section of <u>"Communication Channels"</u> on the JUPAS website.                                                                                                    | 如果你想了解更多關於通訊資料的資訊,請瀏覽「大學聯招辦法」網站的<br>「通訊途徑」部分。                         |
| Should there be any inconsistency or ambiguity between the English version and the Chinese version, the English version shall prevail.                                                                                                    | 此中文版本為英文版本譯本,如中、英文兩個版本有任何抵觸或不相符之<br>處,概以英文版本為準。                       |

Last updated on 4 October 2024 於 2024 年 10 月 4 日更新

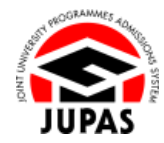

## Flowchart of Personal / Account Information Updates 更新個人檔案 / 帳戶資料流程圖

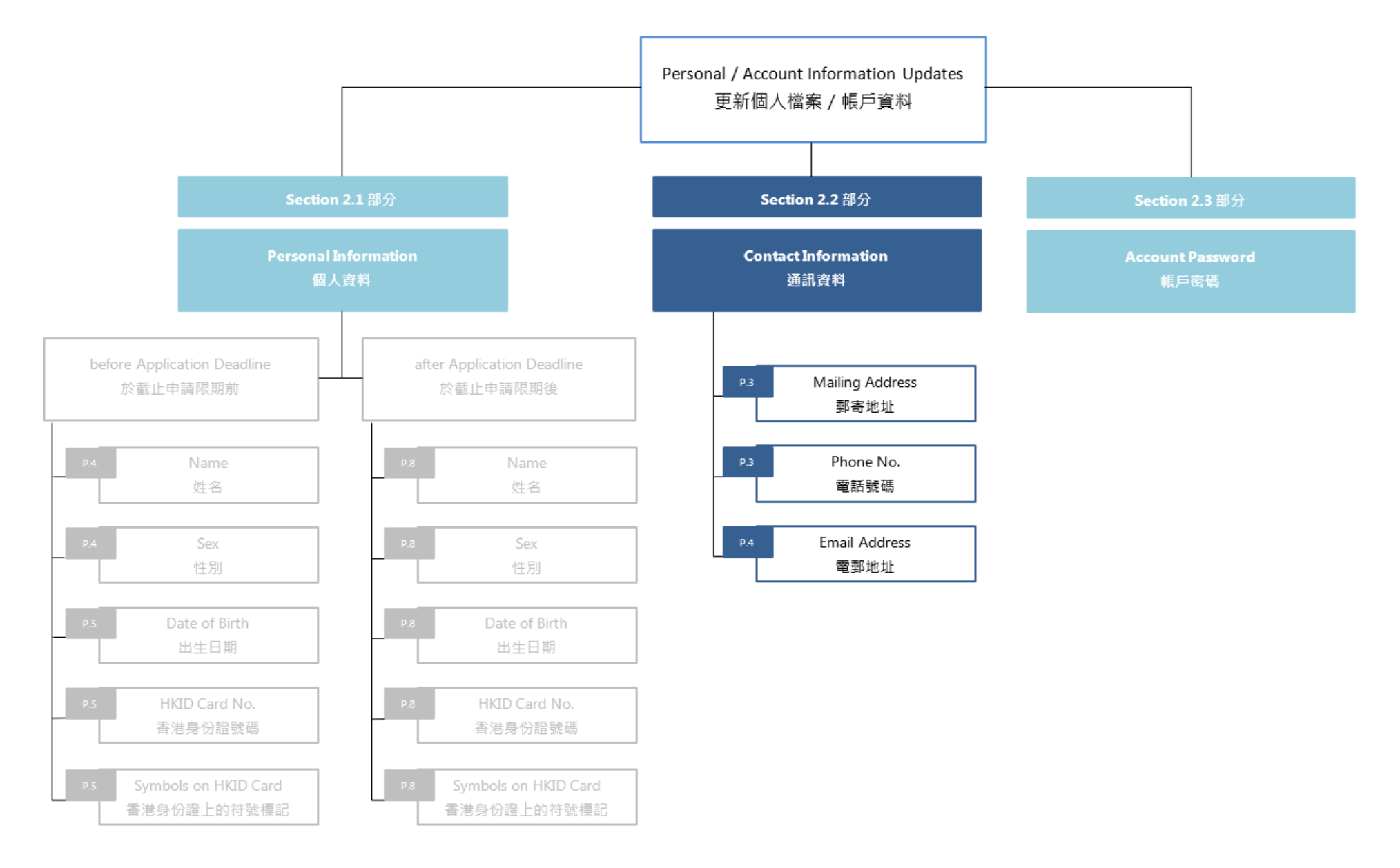

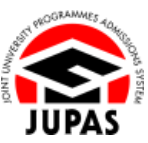

## Update Mailing Address and Phone Numbers 更新郵寄地址及電話號碼

- Click "Personal Profile" and then click "Contact Information".
   按「Personal Profile」,然後按「Contact Information」。
- Check and update your Mailing Address, Mobile Phone No. and Home Phone No. on this page.
   於此頁面查閱及更新你的郵寄地址、流動電話號碼及住宅電話號碼。
- 3. Click "Submit".

按「Submit」。

4. Your contact information has been updated successfully. 你已成功更新通訊資料。

| Personal Profile                              | Contact Information                                |                                                                                                    |
|-----------------------------------------------|----------------------------------------------------|----------------------------------------------------------------------------------------------------|
| Personal Information                          | Contact mormation .                                | Website U List Luide                                                                                                    |
| Request for Change of<br>Personal Information | Mailing Address in English                         | Room 248, 2/F, Main Building                                                                                                    |
| Change Password                               |                                                    | The University Of Hong Kong                                                                                                    |
| Contact Information                           |                                                    | Poldulam                                                                                                    |
| the Application                               | Area                                               | Hang Kong 🗸                                                                                                    |
| Brassomme Chaires                             | Mobile Phone No.                                   | 852 -                                                                                                    |
| Programme Choices                             | Home Phone No.                                     | 852 *                                                                                                    |
| a second                                      | Email Address                                      | Change Email Address                                                                                                    |
| MyDeclaration                                 | The second second in                               |                                                                                                    |
| Download Area                                 | Submit Reset                                       |                                                                                                    |
| Message Box                                   | 5                                                  |                                                                                                    |
| Contact Us                                    | $\sim$                                             |                                                                                                    |
|                                               | Please ensure that your<br>JUPAS Office, the 9 JUP | r contact information is up to date and correct, as this facilitates you to receive important messages and correspondence from the<br>XS participating-institutions and the SSSDP institutions.                                                                |
|                                               | It is your responsibility                          | to check regularly all information from, and message(s) sent by, the JUPAS Office, the 9 JUPAS participating-institutions and the<br>post, via phone, the JUPAS online application system or email and / or SMS. If you fail to do so, you will miss important |
|                                               | information. The JUPAS                             | Office will not notify applicants of unread messages.                                                                                                    |

| lailing Address in English                        | Room 248, 2/F, Man Building The University Of Hong Kong Pedidiam                                                                                                    |
|---------------------------------------------------|----------------------------------------------------------------------------------------------------|
| rea                                               | Hong Kong V                                                                                                    |
| obile Phone No.                                   | 852 🗸                                                                                                    |
| ome Phone No.                                     | 852 -                                                                                                    |
| mail Address                                      | Change Email Address                                                                                                    |
|                                                   |                                                                                                    |
| Please ensure that you<br>JUPAS Office, the 9 JUF | r contact information is up to date and correct, as this facilitates you to receive important messages and correspondence from the<br>AS participating-institutions and the SSSDP institutions. |

## Change Email Address 更改電郵地址

- 1. Click "Change Email Address".
  - 按「Change Email Address」。

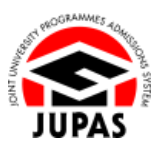

| Mailing Address in English                                                                                                    | Room 248, 2/F, Main Building                                                                                                    |
|----------------------------------------------------------------------------------------------------|----------------------------------------------------------------------------------------------------|
|                                                                                                    | The University Of Hong Kong                                                                                                    |
|                                                                                                    | Pokfulam                                                                                                    |
| Area                                                                                                    | Hong Kong 🗸                                                                                                    |
| Mobile Phone No.                                                                                                    | 852 -                                                                                                    |
| Home Phone No.                                                                                                    | 852 -                                                                                                    |
| Email Address                                                                                                    | Change Email Address                                                                                                    |
|                                                                                                    |                                                                                                    |
| Please ensure that your of<br>JUPAS Office, the 9 JUPA<br>It is your responsibility to                                                         | contact information is up to date and correct, as this facilitates you to receive important messages and correspondence from th<br>Sparticipating-institutions and the SSSDP institutions.                                                                                                    |
| Please ensure that your of<br>JUPAS Office, the 9 JUPA<br>It is your responsibility to<br>SSSDP institutions by p<br>information. The JUPAS of | contact information is up to date and correct, as this facilitates you to receive important messages and correspondence from th<br>S participating institutions and the SSSDP institutions.<br>o check regularly all information from, and message(s) sent by, the JUPAS Office, the 9 JUPAS participating institutions and th<br>oct, via phone, the JUPAS online application system or email and / or SMS. If you fail to do so, you will miss importe<br>Office will not notify applicants of unread messages. |

Enter the new email address twice, password and the security code as shown.
 If you cannot identify the security code, click "Display another Security Code" for a new one; or click "download audio" to listen to a different code.

輸入新電郵地址兩次、密碼及頁面所顯示的保安碼。 如果你無法辨認保安碼,按「Display another Security Code」以顯示另一組 保安碼;或按「download audio」聆聽另一組保安碼。

3. Click "Submit".

按「Submit」。

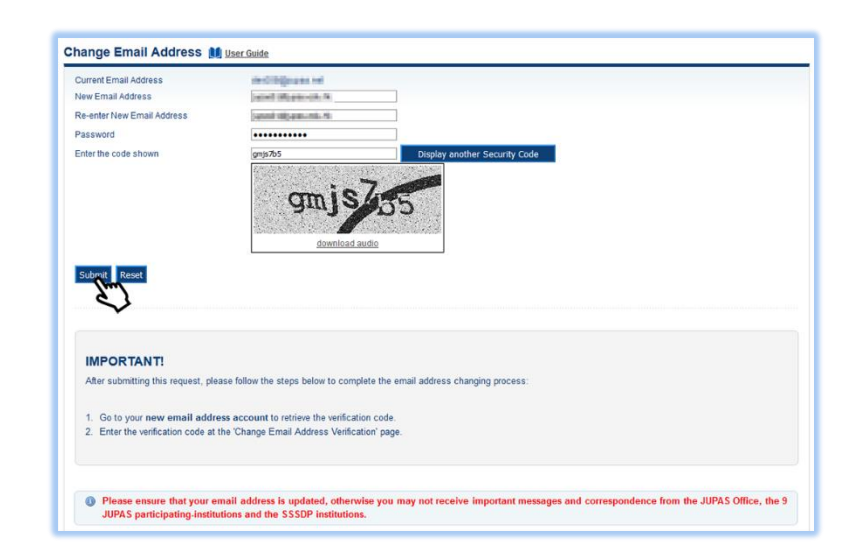

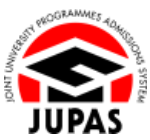

2.2 Update Contact Information 2.2 更新通訊資料

4. Check your newly registered email account for the email which contains a verification code.

If you do not receive the verification code, click **"Regenerate Verification Code"** to get a new one.

到你新登記的電子郵箱查閱附有驗證碼的電郵。

如沒有收到驗證碼,按「Regenerate Verification Code」要求再次發送。

- Enter the verification code stated in the email and click "Submit".
   輸入電郵內的驗證碼及按「Submit」。
- Your email address has been updated successfully. 你已成功更改你的電郵地址。

| Change Email Address Verification                                                                                                    |  |
|----------------------------------------------------------------------------------------------------|--|
| Please enter the verification code you received via your registered email account at the enter the verification code you request for change of email address. |  |
| Please ensure that the setting of your registered email will not filter out or place such correspondence in the trash / junk / spam folders.                  |  |
| Verification Code: BERD-                                                                                                    |  |
| Submit                                                                                                    |  |
| E)                                                                                                    |  |
|                                                                                                    |  |
| Regenerate Verification Code                                                                                                    |  |
|                                                                                                    |  |

| Change Email Ad | dress 🚺 <u>User Guide</u> |
|-----------------|---------------------------|
|-----------------|---------------------------|

S Your email address has successfully been updated

Please ensure that your contact information is up to date and correct, as this facilitates you to receive important messages and correspondence from the JUPAS Office, the 9 JUPAS participating-institutions and the SSSDP institutions.

It is your responsibility to check regularly all information from, and message(s) sent by, the JUPAS Office, the 9 JUPAS participating-institutions and the SSSDP institutions by post, via phone, the JUPAS online application system or email and / or SMS. If you fail to do so, you will miss important information. The JUPAS Office will not notify applicants of unread message.

You must ensure that the setting of your registered email account will not filter out or place such correspondence in the trash / junk / spam folders.